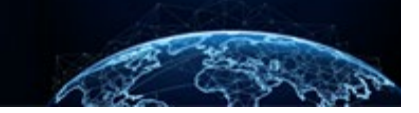

# **REOPEN A CLOSED CASE**

## TABLE OF CONTENTS

#### REOPEN A CLOSED CASE

## Purpose: To demonstrate the steps required to reopen a case after it has been closed.

## **REOPEN A CLOSED CASE**

#### Task Management—History Tab

A Team Manager can reopen a case that has been closed in their phase. If the case is already open in a different phase, the Team Manager will not be able to reopen the case. To reopen a closed case, follow these steps:

- 1. From the Left Navigation Menu, select **Task Management**.
- 2. Select the **History** tab.
- 3. From the Task ID column, select the **Task ID** of the closed case.

|     | National Background Inve | estigation Services |           |                 |                 |                    |                  |                      |         | Search Subject by       | SSN 🔍 🖓 📿           |
|-----|--------------------------|---------------------|-----------|-----------------|-----------------|--------------------|------------------|----------------------|---------|-------------------------|---------------------|
| Ø   | Dashboard                | Task Managemen      | t         |                 |                 |                    |                  |                      |         |                         |                     |
| 17  | Task Management          |                     |           |                 |                 |                    |                  |                      | _       |                         |                     |
| Ö   | Visit Management         | My Work My Outstan  | ding Work | My Team's Work  | My Organiza     | ation's Work       | My Organizatior  | 's Outstanding Work  | History |                         |                     |
|     | Subject Management       | History             |           |                 |                 |                    |                  |                      |         |                         |                     |
| ሌ   | Org Management           | Search History      |           |                 |                 |                    |                  |                      |         |                         |                     |
| o00 | Reports                  |                     |           |                 |                 |                    |                  |                      |         | <u>Table Settings</u> ∨ | <u>Table View</u> ∨ |
|     |                          | Task ID             | Ē         | Case Туре 🚊     | Status =        | Task Age<br>(days) | \Xi Days Until E | cpired \Xi Last Upda | ted $=$ | Last Name 🚊             | Priority            |
|     |                          | 21363RICA2140432    |           | Tier 3          | Closed          | 11                 |                  | 1/4/22               |         | Ricardo                 |                     |
|     |                          | 21334BUFF1450162    |           | Incident Report | Pending Consult | 40                 |                  | 11/30/21             |         | Buffet                  |                     |
|     |                          | 21005EIGH1505264    |           | Incident Report | Received        | 11                 |                  | 1/5/21               |         | EightySix               |                     |

- 4. On the Case Actions card of the closed case, select the **Choose an Action** drop-down menu, then select **Reopen**.
- 5. Select **Continue**.

|    | National Background Inves | stigation Services                   |                                    |                             | Search Subject by SSN 🔍 💭 🗬    |
|----|---------------------------|--------------------------------------|------------------------------------|-----------------------------|--------------------------------|
| Ø  | Dashboard                 | 🖉 Ricardo. Rickv                     | Program Tags:                      |                             | Actions ~                      |
| Π. | Task Management           | Citizenshin: United States           | Place of Birth: New York. New York | Date of Birth: 06/12/1975 A | liases: N/A Contact Info: View |
| Ē  | Visit Management          |                                      |                                    |                             |                                |
|    | Subject Management        | Tier 3 Phase: AT                     | DUDICATION 12/29/2021 Status:      | CLOSED 01/04/2022           | > <u>Collapse</u>              |
| ሌ  | Org Management            | Case ID: 21363RICA2140432 Case Owner | r: Christine Lino Assigned T       | o: —— Assigned On           | :                              |
| 08 | Reports                   | Profile Subject History Attachments  | Notes Guidelines                   |                             |                                |
|    |                           | Subject Profile                      |                                    | Case Acti                   | ons                            |
|    |                           | Filter By                            |                                    | Choose an Ac                | tion Continue                  |
|    |                           | See All                              |                                    | Select Action               |                                |
|    |                           | Upen Cases                           |                                    | Expand All Reopen           |                                |
|    |                           | mere are currently to open cases.    |                                    | Add Note                    | ?S                             |

- 6. In the Reopen Case pop-up window, enter the reason for reopening the case.
- 7. Select **Reopen Case**. The user will be prompted to reassign the case.

|     | National Background Inve | stigation Services        |                                                                           |                                    |                                       | Search S     | ubject by SSN 🔍 💭 CR |
|-----|--------------------------|---------------------------|---------------------------------------------------------------------------|------------------------------------|---------------------------------------|--------------|----------------------|
| Ø   | Dashboard                | 🖉 Ricardo, Ricl           | <y< th=""><th>Program Tags:</th><th></th><th></th><th>Actions ~</th></y<> | Program Tags:                      |                                       |              | Actions ~            |
| -   | Task Management          | Citizenship: United State | 25                                                                        | Place of Birth: New York, New York | Date of Birth: 06/12/1975             | Aliases: N/A | Contact Info: View   |
| Ē   | Visit Management         | Tier 3                    | Phase:                                                                    | ADJUDICATION 12/29/2021 Status:    | CLOSED 01/04/2022                     |              | > <u>Collapse</u>    |
|     | Subject Management       | Case ID: 21262PICA2140    | 1/22 Case Own                                                             | nor Arsigned                       | To:                                   | Assigned On: |                      |
| ሌ   | Org Management           | Case 19. 21505NICA2140    | case own                                                                  | Reopen Case                        |                                       | ×            |                      |
| e00 | Reports                  | Profile Subject H         | istory Attachments                                                        | Notes :                            |                                       |              |                      |
|     |                          | Subject Profile           |                                                                           | This case has new information.     |                                       | ctions       |                      |
|     |                          | Filter By                 |                                                                           |                                    |                                       | 1 Action     | Continue             |
|     |                          |                           |                                                                           |                                    |                                       |              |                      |
|     |                          | There are currently no    | open cases.                                                               | Cancel                             | Reepen C                              |              |                      |
|     |                          | Current Dotormin          | ations                                                                    | Curreer                            | Reopen Ca                             | otes         |                      |
|     |                          |                           | auons                                                                     |                                    | · · · · · · · · · · · · · · · · · · · | Enter Title  |                      |
|     |                          | <b>Type</b><br>Final      | Determination<br>Secret                                                   | Determined<br>01/04/2022           |                                       | lotes        |                      |
|     |                          |                           |                                                                           |                                    | See more                              | Enter Notes  |                      |
|     |                          | Туре                      | Determination                                                             | Determined                         |                                       |              |                      |
|     |                          | Final                     | Suitable                                                                  | 07/01/2021                         |                                       |              | Add                  |

8. Enter the appropriate user and select **Re Assign**. If the user does not wish to reassign the case, select **Close**.

Note: Once a case is reopened, it will no longer appear in the History tab.

| National Background Inv | estigation Services                |                                        |                                    | Search Subject by SSN 🔍 💭 🖙 |
|-------------------------|------------------------------------|----------------------------------------|------------------------------------|-----------------------------|
| Ø Dashboard             | Ricardo, Ricky                     | Program Tags:                          |                                    | Actions ~                   |
| Task Management         | Citizenship: United States         | Place of Birth: New York, New York     | Date of Birth: 06/12/1975 Aliases: | N/A Contact Info: View      |
| 📅 Visit Management      | Time                               |                                        |                                    | Collapse                    |
| Subject Management      | Tier 3                             | Phase: Adjudication 12/29/2021 Status: | CLOSED 01/04/2022                  |                             |
|                         | Case ID: 21363RICA2140432          | ase was successfully reopened.         | Assigned On:                       | *                           |
| 🛍 Reports               | Profile Subject History            | :t Team                                |                                    |                             |
|                         | Subject Profile                    | sign to User*                          | ctions                             |                             |
|                         | Filter By                          | rse Re Assign                          | h Action                           | Continue                    |
|                         |                                    |                                        |                                    |                             |
|                         | There are currently no open cases. | [ court                                |                                    |                             |
|                         |                                    | Cancel                                 | tes                                |                             |
|                         |                                    |                                        | Enter Title                        |                             |
|                         | Type Dete<br>Final Secre           | mination Determined<br>t 01/04/2022    | Notes                              |                             |
|                         |                                    |                                        | See more Enter Notes               |                             |
|                         | Type Dete                          | mination Determined                    |                                    |                             |
|                         | Final Suita                        | ble 07/01/2021                         |                                    | Add                         |

9. Finally, the case is displayed in the REOPEN status.

|     | National Background Inves | tigation Services                                       |                         |                           |                          |                         | Sea                                          | rch Subject by SSN | Q 🖓 🗷                        |
|-----|---------------------------|---------------------------------------------------------|-------------------------|---------------------------|--------------------------|-------------------------|----------------------------------------------|--------------------|------------------------------|
| Ø   | Dashboard                 | 🖉 Ricardo, Ricky                                        | 107-05-4047             | Program T                 | ags:                     |                         |                                              |                    | $\land$ Actions $\checkmark$ |
| •   | Task Management           | Citizenship: United States                              |                         | Place of Birth: New York, | New York                 | Date of Birth: 06/12/19 | 975 Aliases: <u>N/A</u>                      | Contact li         | nfo: <u>View</u>             |
| Ē   | Visit Management          | Tion 2                                                  | Diana and               | 01/10/2022                |                          |                         |                                              |                    |                              |
|     | Subject Management        | Tier 3                                                  | Phase: Abju             | U1/10/2022                | Status: REC              | OT/10/2022              |                                              |                    | / 0000000                    |
| ጼ   | Org Management            | Case ID: 21363RICA2140432                               | Case Owner:             | Christine Lino            | Assigned To:             |                         | Assigned On: 01/10/2022                      |                    |                              |
| o00 | Reports                   | Profile Subject History                                 | Attachments             | lotes Guidelines          |                          |                         |                                              |                    |                              |
|     |                           | Subject Profile<br>Filter By<br>See All ~<br>Open Cases | ]                       |                           |                          | Expand All              | Case Actions<br>No actions available at this | s time.            |                              |
|     |                           | Case ID<br>21363RICA2140432                             | Phase<br>Adjudication   | Case Type<br>Tier 3       | Start Date<br>12/29/2021 | See more                | Add Notes<br>Title<br>Enter Title            |                    |                              |
|     |                           | Current Determination                                   | S                       |                           |                          |                         | Notes<br>Enter Notes                         |                    |                              |
|     |                           | <b>Type</b><br>Final                                    | Determination<br>Secret | Determined<br>01/04/2022  |                          | See more                |                                              |                    | Add                          |

DEFENSE COUNTERINTELLIGENCE AND SECURITY AGENCY

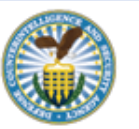